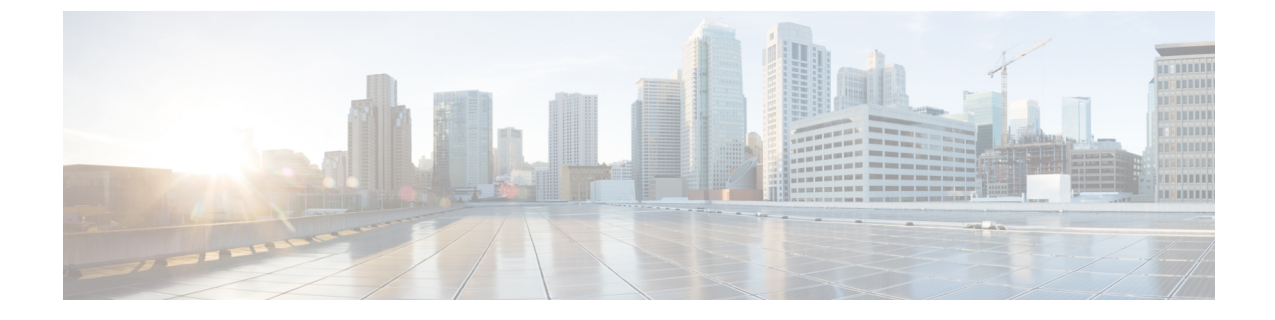

# Cisco SD-WAN Cloud onRamp for Colocation ソリューションのトラブルシューティング

- コロケーションマルチテナント機能の問題のトラブルシューティング(1ページ)
- Catalyst 9500 の問題のトラブルシューティング (2ページ)
- Cisco Cloud サービスプラットフォームの問題のトラブルシューティング (8ページ)
- DHCP IP アドレス割り当て (16 ページ)
- Cisco Colo Manager の問題のトラブルシューティング (17ページ)
- ・サービスチェーンの問題のトラブルシューティング (19ページ)
- ・物理ネットワーク機能管理の問題のトラブルシューティング (21ページ)
- CSP からのログ収集 (22 ページ)
- Cisco vManage の問題のトラブルシューティング (22 ページ)

# コロケーション マルチテナント機能の問題のトラブル シューティング

次のコマンドを使用して、出力を表示し、問題を特定できます。

 存在するブリッジなど、各 VNFの VNIC と VLANの概要を表示するには、support ovs vsctl show コマンドを使用します。

nfvis# support ovs vsctl show

- ブリッジ、ネットワーク、または VLAN を使用したサービスチェーンの展開の詳細を確認するには、show service-chains コマンドを使用します。
- コロケーションクラスタ内の CSP デバイスとピア CSP デバイスのデータと HA VTEP IP アドレスを表示するには、show cluster-compute-details コマンドを使用します。
- •各HAブリッジの送信元および宛先のシリアル番号と、対応するVLANおよびVNIDの関 連付けを表示するには、show vxlan tunnels コマンドを使用します。
- VLANのユーザーID、VNIDマッピングによって識別できるテナントごとのデータフロー を表示するには、show vxlan flows コマンドを使用します。

- VXLAN フロー統計を表示するには、support ovs ofctl dump-flows vxlan-br コマンドを 使用します。
- •VM ライフサイクルの全体的な展開ステータスを表示するには、show vm\_lifecycle deployments コマンドを使用します。

### エンドツーエンドの Ping が失敗する

- **1.** show vm\_lifecycle deployments all コマンドを使用して、VM が展開されているかどうかを 確認します。
- **2.** show service-chains コマンドを使用して、サービスチェーンに接続されているチェーン名 が表示されることを確認します。
- **3.** show notification stream viptela を使用して、Cisco SD-WAN デバイスで発生したイベント に関する通知を確認します
- **4.** show cluster-compute-details コマンドを使用して、CSP ピアデバイスの data-vtep-ip と ha-vtep-ip に ping を実行します。
- 5. ブリッジ、ネットワーク、または VLAN ごとの VLAN の関連付けが、各 VNF の VNIC お よび VLAN と一致していることを確認します。show service-chain *chain-name* コマンドの 出力が support ovs vsctl show コマンドの出力と一致することを確認します。
- **6.** 接続に失敗し、ピア CSP デバイスに ping できない場合は、テクニカルサポートにお問い 合わせください。

# Catalyst 9500の問題のトラブルシューティング

ここでは、一般的な Catalyst 9500 の問題とそのトラブルシューティング方法について説明しま す。

一般的な Catalyst 9500 の問題

# スイッチデバイスが PNP または Cisco Colo Manager にコールホームしていない

Cisco Colo Manager の PNP リストを確認して、スイッチデバイスがコールホームしていないか どうかを判断します。次に、show pnp list コマンドを使用した場合の良いシナリオと悪いシナ リオをそれぞれ示します。

# デバイスがコールホームした

#### admin@ncs# show pnp list

SERIAL IP ADDRESS CONFIGURED ADDED SYNCED LAST CONTACT

FCW2223A3VN 192.168.10.40 true true true 2018-12-18 22:53:26 FCW2223A4B3 192.168.30.42 true true true 2018-12-11 00:41:19

デバイスがコールホームしていない

#### admin@ncs# show pnp list

SERIAL IP ADDRESS CONFIGURED ADDED SYNCED LAST CONTACT

<-空のリスト

Action:

- 1. 両方のスイッチの管理インターフェイスがシャットダウンされておらず、IPアドレスがあることを確認します。
- 2. スイッチで write erase コマンドを実行してから、リロードしてみます。IP アドレスが管理 インターフェイスに表示されることを確認します。
- 3. DHCPオプション43の構成が有効であることを確認します。PNPIPアドレスが192.168.30.99 であるサンプル DHCP 構成を次に示します。

ip dhcp pool 192\_NET network 192.168.30.0 255.255.255.0 dns-server 192.168.30.1
default-router 192.168.30.1 option 43 ascii "5A;B2;K4;I192.168.30.99;J9191" lease
infinite

4. 次のように、リソースプールの Cisco vManage で提供される PNP IP アドレスが DHCP 構成 の IP アドレスと一致することを確認します。

| Name                      | Mycluster                     |  |
|---------------------------|-------------------------------|--|
| Description               | Description for MyCluster     |  |
| DTLS Tunnel IP            | 172.16.255.180-172.16.255.190 |  |
| Service Chain VLAN Pool 🏮 |                               |  |
| /NF Data Plane IP Pool 🏮  | 30.0.1.1-30.0.1.100           |  |
| /NF Management IP Pool    | 192.168.30.99-192.168.30.150  |  |
| Management Subnet Gateway | 192.168.30.1                  |  |
| Management Mask           | 24                            |  |
| Switch PNP Server IP      | 192.168.30.99/24              |  |

5. ping を実行して、両方のスイッチに到達可能かどうかを確認します。

### Catalyst 9500 は DHCP オプション 43 を使用して到達できなかった

ここで、Cisco Colo Manager はホスト側で正常な状態にあり、Cisco Colo Manager の内部状態は 進行中です。クラスタがすでにアクティブ化されている場合は、クラスタがアクティブ化保留 状態にあることを示します。クラスタがアクティブ化されていない場合は、クラスタがアク ティブ化されていない状態であることを示します。

# Action:

- 1. 管理ユーザーとしてNFVISにSSHで接続します。ccm-consoleコマンドを使用して、Cisco Colo Manager にログインします。show pnp list コマンドを実行します。
- 2. PNP リストが空の場合は、OOB スイッチで Cisco Colo Manager の IP アドレスが正しく設 定されているかどうかを OOB ステータスで確認します。

# Day-0構成のプッシュが両方の Catalyst 9500 スイッチで失敗した

ここで、Cisco Colo Manager はホスト側で正常な状態にあり、Cisco Colo Manager の内部状態は進行中です。PnP構成のプッシュはエラーで失敗し、Cisco Colo Manager は進行中の状態です。

Action:

- **1. renumber** コマンドと write erase コマンドを使用して、Catalyst 9500 スイッチをクリーニ ングします。
- 2. Cisco vManage からクラスタを非アクティブ化してから再度アクティブ化して、Day-0構成 を再プッシュします。

# セカンダリ Catalyst 9K スイッチで Day-0 構成のプッシュが失敗する

ここで、Cisco Colo Manager はホスト側で正常な状態にあり、Cisco Colo Manager の内部状態は「Failure」を示しています。Cisco Colo Manager は、1つのスイッチのみが正常に起動し、セカンダリスイッチの障害を検出できないことを示しています。

### Action:

- 1. renumber コマンドと write erase コマンドを使用して、セカンダリ Catalyst 9500 スイッチ をクリーニングします。
- 2. vManage からクラスタを非アクティブ化してから再度アクティブ化して、Day-0 構成を再 プッシュします。

# Catalyst9500スイッチの1つが稼働している。セカンダリスイッチがSVL構成になっておらず、 SVLリンクケーブルが接続されていない

ここで、Cisco Colo Manager はホスト側で正常な状態にあり、Cisco Colo Manager の内部状態は「Failure」を示しています。どちらのスイッチもIPアドレスを使用してオンボードされています。スイッチの SVL リンクが見つからないため、Cisco Colo Manager は両方のスイッチが接続されているときにエラーを検出します。Cisco vManage で両方のスイッチが「緑」として表示されます。

Action:

- 1. SVL リンクケーブルを確認します。
- 2. 両方の Catalyst 9500 スイッチのライセンスを確認します。

# Day-0構成のプッシュが失敗し、スイッチへの接続がダウンしている

ここで、Cisco Colo Manager はホスト側で正常な状態にあり、Cisco Colo Manager の内部状態 は、次のDay-0構成プッシュまで「Failure」と表示されます。NSO は、構成をプッシュできな いという通知を送信します。Cisco vManage でスイッチが「赤」として表示されます。これは、 接続がダウンしていることを意味します。

Action:

- 1. Catalyst 9500 スイッチの正常性を確認します。
- 2. スイッチをオンラインに戻します。
- 3. Day-0 構成のプッシュを再開します。

### Cisco vManage から PNP 後に Catalyst 9500 にログインできない

PNPの後、Cisco vManage が Catalyst 9500 にさらに構成をプッシュできない場合は、スイッチ からロックアウトされている可能性があります。

Action:

1. ログイン名として admin を使用し、デフォルトのパスワードとして Admin123 # を使用して、NFVIS にログインします。

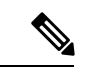

- (注) 初めてログイン試行すると、デフォルトのパスワードを変更するように求められます。 画面の指示に従って強力なパスワードを設定してください。
- Cisco NFVIS で ccm console コマンドを使用して、Cisco Colo Manager にログインします。 Cisco Colo Manager で次のコマンドを実行して、ユーザーを Catalyst 9500 スイッチに追加 します。

```
    config t
cluster <cluster-name>
system rbac users user admin password
$9$yYkZqj7lQcrRL3$sZ23jqv5buK4lYCkt0dCb06xYEfxRHQJiQnrlFdYHBg
```

(注)

パスワードは必ずスクリプト文字列として設定してください。

これで、対応するユーザーが Catalyst 9500 スイッチに追加され、ユーザーとパスワードを使用 してスイッチに SSH で接続できます。 クラスタのアクティブ化の問題、管理者およびパスワードを Catalyst 9500 にプッシュできない Action:

- クラスタのアクティブ化がまだ保留状態の場合は、colo-config-status が進行中状態である かどうかを確認します。状態が進行中の場合、同期は行われておらず、新しい構成をプッ シュできません。このプロセスには最大 20 分かかります。
  - Cloud OnRamp for Colocation の構成ステータスが長時間進行中の状態になっている場合 は、管理者ユーザーとして NFVIS に SSH で接続します。ccm-console コマンドを使用 して、Cisco Colo Manager にログインします。show pnp list コマンドを実行します。2 つのスイッチが追加されているかどうかを確認します。
  - 2. スイッチが1つしか表示されない場合は、write erase コマンドを使用して他のスイッ チ構成が消去され、リロードされていることを確認してください。セカンダリスイッ チのスタートアップ構成を消去して、初期状態に戻す必要があります。
  - 3. Cisco Colo Manager の PNP サーバーとのスイッチ接続を確認します。
- クラスタが正常にアクティブ化されている場合は、colo-config-status が「SUCCESS」状態 であるかどうかを確認します。ステータスが Success と表示されている場合は、管理者パ スワードがスイッチにプッシュされている必要があります。そうでない場合は、Cisco vManage で新しいログイン情報をスイッチに追加してから、新しい構成をプッシュしま す。
- 3. クラスタのアクティブ化が失敗し、colo-config-status が「FAILED」状態の場合は、RBAC を使用して ccm コンソールから新しい認証をプッシュします。次の例では、パスワードは「Cisco-123」の暗号化です。

cluster cluster system rbac users user Alpha password \$9\$Z9Sr2VOuwjwC74\$qEYAmxgoaW4m07.UjPGR9gL2ksFkcCIgIcEYOUWxDFo role administrators

(注) クラスタがアクティブ状態の場合、RBAC 構成をプッシュすることはできません。Cisco vManage は、Cisco Colo Manager への境界外の変更を許可しません。

# スイッチの構成を消去し、スイッチを工場出荷時のデフォルトにリセットする

クラスタの作成、クラスタのクリア、クラスタの削除中に、両方のスイッチの設定を消去する 必要があります。クラスタ構成を消去するには、次の手順を実行します。

Action:

show switch コマンドを使用して、スイッチ番号とスイッチスタックにプロビジョニングされたスイッチが存在するかどうかを特定します。スイッチ番号が2の場合は、switch 2 renumber 1 コマンドを使用します。

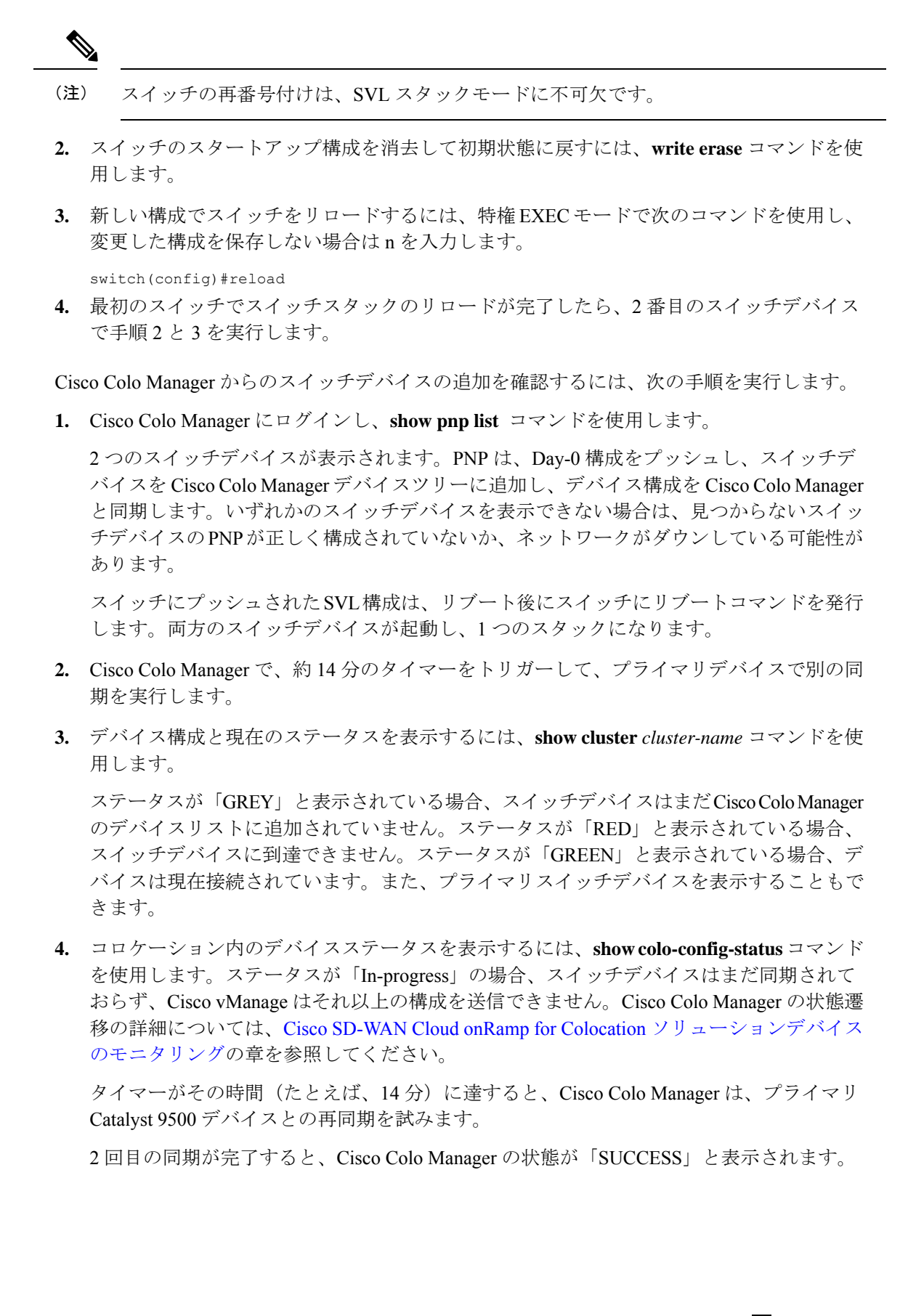

# QoS ポリシー適用後のスイッチの構成

QoS ポリシーが適用されている場合、サービスチェーンの帯域幅を設定して展開すると、次の 構成がスイッチデバイスに表示されます。

class ASAvOnly\_chain1\_VLAN\_210police 200000000class ASAvOnly\_chain1\_VLAN\_310police
200000000policy-map
service-chain-gosclass ASAvOnly\_chain1\_VLAN\_210police 200000000class
ASAvOnly chain1 VLAN 310police 200000000

# Cisco Cloud サービスプラットフォームの問題のトラブル シューティング

ここでは、一般的なクラウドサービスプラットフォーム(CSP)の問題とそのトラブルシュー ティング方法について説明します。

# Cisco CSP デバイスの RMA

Cisco vManage から CSP デバイスの admin tech コマンドを使用し、[Tools] > [Operational Commands] 画面でデバイスのログ情報を収集します。次のログファイルを確認します。

- nfvis config.log:デバイス構成関連のログを表示します
- escmanager.log: VM 展開関連のログを表示します。
- Tech-support-output: CSP デバイスから利用できる次の show コマンドを使用します。
  - cat/proc/mounts:マウント情報を表示します
  - show hostaction backup status: CSP デバイスで実行された最新の5つのバックアップのステータスを表示します
  - show hostaction restore-status:全体的な復元プロセスと、デバイス、イメージと フレーバー、VM などの各コンポーネントのステータスを表示します
  - show vm\_lifecycle deployments:展開名と VM グループ名を表示します。

次に、NFS サーバーでのマウント操作の例を示します。

```
nfvis# show running-config mount
mount nfs-mount storage sujathast/
storagetype nfs
storage_space_total_gb 5000.0
server_ip 192.168.0.1
server_path /NFS/colobackup
```

次に、最新の5つのバックアップ操作の操作ステータス出力と、最新のバックアップ に関する Cisco vManage の通知の例を示します。

eventTime 2021-02-02T04:02:25.577705+00:00
viptela
severity-level minor
host-name nfvis

```
system-ip 10.0.0.1
user id admin
config change false
transaction id 0
status SUCCESS
status code 0
status message Backup configuration-only to nfs:test storage/test config only.bkup
completed successfully with operational status: BACKUP-COMPLETED-PARTIALLY
details NA
event_type BACKUP_SUCCESS
severity INFO
host name nfvis
 !
次の例は、show hostaction restore-status コマンドを使用した後のデバイスのステー
タスを示しています。
nfvis# show hostaction restore-status
hostaction restore-status 2021-03-19T20:53:15-00:00
source nfs:sujathast/WZP22160NC7 2021 03 19T19 10 04.bkup
status RESTORE-ERROR
components NFVIS
          RESTORE-ERROR
status
last update 2021-03-19T21:02:11-00:00
details "Unable to load configuration Editing of storage definitions is not allowed"
components nfs:sujathast/WZP22160NC7 2021 03 19T19 10 04.bkup
status
          VERIFICATION-SUCCESS
```

# VNIC および PNIC のステータスのクリア

- **1.** PNIC 統計を表示するには、show pnic stats コマンドを使用します。
- 2. VNIC 統計を表示するには、次のいずれかのコマンドを使用します。
  - ・ すべての VM に対して show vm\_lifecycle vnic\_stats
  - 単一の VM に対して show vm\_lifecycle vnic\_stats vm-name
- 3. 1つ以上の VM の統計をクリアするには、次のコマンドを実行します。

```
clear counters vm all
clear counters vm vm-name vnic vnic-id
clear counters vm vm-name vnic all
```

**4.** すべての PNIC および VNIC の統計をクリアするには、clear counters all コマンドを使用します。

CSP をリブートすると、すべての PNIC および VNIC のカウンタが消去され、カウンタがクリ アされます。VNIC と PNIC の統計が表示されない場合は、次のコマンドを使用して統計を表 示できます。

```
show pnic-clear-counter
show vm_lifecycle tx_rx_clear_counters
```

# Cisco CSP デバイスのオンボーディングの問題

デバイスが SD-WAN コントローラとのセキュアな制御接続を確立したことを確認するには、show control connections コマンドを使用します。

2. デバイスの認証に使用されるデバイスプロパティを確認するには、show control local-properties コマンドを使用します。

表示された出力から、次のことを確認します。

- システムパラメータは、organization-name と site-id を含むように設定されている
- certificate-status および root-ca-chain-status がインストールされている
- certificate-validity が [Valid] になっている
- dns-name が vBond IP アドレスまたは DNS を指している
- system-ip が構成され、chassis-num/unique-id および serial-num/token がデバイスで使 用可能
- 3. デバイスが Cisco SD-WAN コントローラとの接続を確立できない場合、失敗の理由を表示 するには、show control connections-history コマンドを使用します。[LOCAL ERROR] およ び [REMOTE ERROR] 列を表示して、エラーの詳細を収集します。

Cisco CSP デバイスが Cisco SD-WAN コントローラとの制御接続を確立できない理由は次のとおりです。

- CRTVERFL:エラー状態は、デバイスと Cisco SD-WAN コントローラ間のルート CA 証明書の不一致が原因で、デバイスの認証が失敗したことを示します。Cisco CSP デ バイスで show certificate root-ca-cert を使用して、デバイスと Cisco SD-WAN コント ローラに同じ証明書がインストールされていることを確認します。
- CTORGNMMIS:エラー状態は、Cisco SD-WAN コントローラで設定された組織名と 比較して、組織名が一致しないためにデバイスの認証が失敗したことを示します。CSP デバイスで show sdwan control local-properties を使用して、すべての SD-WAN コン ポーネントが同じ組織名で構成されていることを確認します。
- NOVMCFG:エラーステータスは、デバイスが Cisco vManage のデバイステンプレートにアタッチされていないことを示します。このステータスは、自動展開オプション(PnP)を使用してデバイスをオンボーディングするときに表示されます。
- VB\_TMO、VM\_TMO、VP\_TMO、VS\_TMO:このエラーは、デバイスがCisco SD-WAN コントローラに到達できないことを示します。

# クラスタのアクティブ化の失敗

CCM で、CCM 通知ステータスを表示して、スイッチの SVL 形成が完了し、デバイスがオン ボードされているかどうかを確認します。

- 1. すべての SR-IOV および OVS ポートが Catalyst 9500 スイッチに正しくケーブル接続されて いて、インターフェイスがリンクアップ状態になっていることを確認します。
- **2.** CSP デバイスで show lldp neighbors コマンドを使用し、CSP デバイスと Catalyst 9500 ス イッチ間の配線を確認して、SR-IOV および OVS ポートを特定します。

show lldp neighbors コマンドで8つのポートすべてに電源が入っていることが表示され、 ネイバーについて報告されることを確認します。

**3.** Catalyst 9500 スイッチが SVL モードであり、インターフェイスに「SVL Complete」という 説明があることを確認します。

### 証明書のインストールの失敗

show control connections-history コマンドを使用して、証明書のインストールの失敗を判別します。

図1:証明書のインストールの失敗

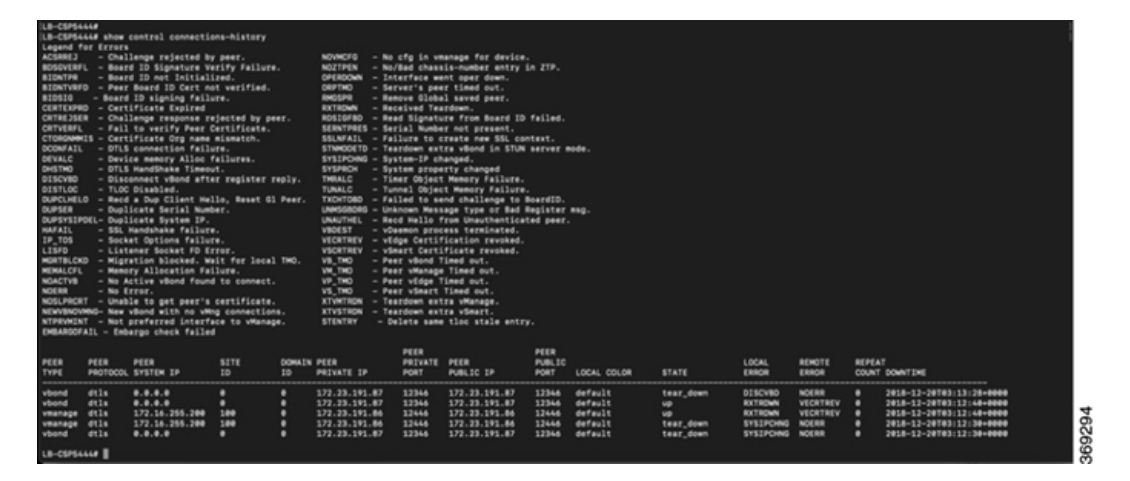

Action:

発生する可能性のあるエラーに基づいて実行できる検証は次のとおりです。

- vbond with error SERNTPRES: このエラーは、デバイスのシリアルまたはトークンが vBond のシリアルまたはトークンと一致しない場合に発生します。vManageをチェックして、デ バイスが「有効」な状態であり、適切にデコミッションされたことを確認します。
- Cisco vManage with error NOVMCFG: このエラーは、テンプレートがデバイスに接続され ていない場合に発生します。クラスタをアクティブ化すると、この問題が解決します。
- vBond で、show orchestrator valid-vedges コマンドがデバイスを正しく表示することを確認します。これは、使用したトークンと同じトークンでデバイスが有効であることを意味します。
- Cisco vManage および CSP デバイスのクロックが同期していることを確認します。

# 制御接続の失敗

**show control connections-history** で DCONFAIL が表示されます。ファイアウォールを開いて、 開く必要があるポートを表示します。

#### 図 2: 制御接続の失敗、DCONFAIL

| INST | PEER<br>ANCE TYPE | PEER<br>PROTOCOL | PEER<br>SYSTEM IP | SITE<br>ID | DOMAIN<br>ID | PEER<br>PRIVATE IP | PEER<br>PRIVATE<br>PORT | PEER<br>PUBLIC IP | PEER<br>PUBLIC<br>PORT | REMOTE COLOR | STATE | ORGANIZATION<br>NAME | UPTIME             |
|------|-------------------|------------------|-------------------|------------|--------------|--------------------|-------------------------|-------------------|------------------------|--------------|-------|----------------------|--------------------|
| 0    | vmanage           | dtls             | 209.165.202.129   | 4294950113 | 0            | 209.165.201.1      | 12346                   | 209.165.201.1     | 12346                  | default      | up    | jameslo_honeywell ·  | - 3053220:00:00:03 |
| 0    | vmanage           | dtls             | 209.165.202.129   | 4294950113 | 0            | 209.165.201.1      | 12446                   | 209.165.201.1     | 12446                  | defult       | up    | jameslo_honeywell ·  | - 3053220:00:00:03 |
| 0    | vmanage           | dtls             | 209.165.202.129   | 4294950113 | 0            | 209.165.201.1      | 12546                   | 209.165.201.1     | 12546                  | d_fault      | up    | jameslo_honeywell ·  | - 3053220:00:00:02 |
| 0    | vmanage           | dtls             | 209.165.202.129   | 4294950113 | 0            | 209.165.201.1      | 12646                   | 209.165.201.1     | 12646                  | efault       | up    | jameslo_honeywell ·  | - 3053220:00:00:02 |
| 0    | vmanage           | dtls             | 209 165 202 129   | 4294950113 | 0            | 209 165 201 1      | 12746                   | 209 165 201 1     | 12746                  | default      | up    | jameslo honeywell -  | - 3053220:00:00:03 |

Action:

次のポートが開いている必要があります。

#### 表 1: 開く UDS および TCP ポート

| コア番号  | DTLS(UDP)のポート | TLS(TCP)のポート |
|-------|---------------|--------------|
| Core0 | 12346         | 23456        |
| Core1 | 12446         | 23556        |
| Core2 | 12546         | \$23656      |
| Core3 | 12646         | 23756        |
| Core4 | 12746         | 23856        |
| Core5 | 12846         | 23956        |
| Core6 | 12946         | 24056        |
| Core7 | 13046         | 24156        |

# **CSP**に DHCP IP アドレスがない

CSP デバイスは、接続されたデバイスとして Cisco vManage に表示されません。

Action:

- 1. CIMC インターフェイスを使用して CSP に接続します。
- **2.** Cloud OnRamp for Colocation 管理ポートで **show system:system settings** コマンド を実行して、CSP に IP アドレスがあるかどうかを確認します。
- 3. DHCP サーバーに IP アドレスがあるかどうかを確認します。静的 IP アドレスを割り当て て DHCP スティッキ IP を設定するには、DHCP IP アドレス割り当て(16ページ)を参照 してください。
- 4. pingを使用して、PNPサーバーに到達可能であることを確認します。
- 5. PNP サーバーから、CSP デバイスに接続して要求できるかどうか、またはリダイレクトが 成功するかどうかを確認します。PNP ポータルで、デバイスの保留中のリダイレクトが表 示されている場合は、シリアル番号が CSP デバイスと同じかどうかを確認します。
- 6. CSP で show platform-details コマンドを使用して、シリアル番号を確認します。
- 7. PNP ポータルで、接続済みと表示されているかどうかを確認します。

### CSP が Cisco vManage との接続を確立していない

CSP デバイスは、接続されたデバイスとして Cisco vManage に表示されません。

Action:

- 1. show certificate installed および show certificate root-ca-cert を使用 して、CSP デバイスに PNP からインストールされたルート CA があるかどうかを確認しま す。
- 2. CSP がvBond IP アドレスに ping できるかどうかを確認します。次に、show running-config viptela-system を使用して vBond IP を取得します
- **3.** vBond への ping が失敗した場合は、管理インターフェイスでネットワーク接続を確認します。
- 4. vBond への ping が通る場合は、running-config vpn 0 を使用して、制御接続の構成を表示 します。
- 5. 制御接続構成が存在する場合は、Cisco vManage 設定を確認します。
- Cisco vManage で、show control connections および show control local-properties コマンドを使用して、クラスタがアクティブ化され、デバイスの OTP 情報が含まれているかどうかを確認します。
- **7.** request vedge-cloud activate chassi-number token-number コマンドを使用 して、CSPトークン番号が手動で入力されているかどうかを確認します。正しいOTPを使 用してコマンドを再実行します。

# CSP デバイスの工場出荷時設定へのリセット

CSP デバイスを工場出荷時のデフォルトにリセットするには、次のコマンドを使用します。

# CSPxx# factory-default-reset all

このコマンドは、VMとボリューム、ログ、通知、イメージ、証明書などのファイルを削除します。すべての設定を削除します。接続が切断され、管理者パスワードが工場出荷時のデフォルトパスワードに変更されます。リセット後、システムは自動的にリブートします。出荷時設定へのリセットが進行中の15~20分間は、何も操作を実行しないでください。工場出荷時設定へのリセットプロセスを続行するように求められたら、続行できます。

# ストレージディスクが不良な CSP

制御接続が確立され、クラスタがアクティブ化されます。Cisco vManage モニタリング画面には、使用可能な8つのCSP ディスクすべてと、障害のあるディスクの1つが表示されます。

Action:

不良ディスクを交換します。

#### CSP デバイスのメモリまたは CPU が少ない

制御接続が確立され、クラスタがアクティブ化されます。CiscovManageモニタリング画面に、 メモリのしきい値に達したことが表示されます。

Action:

最小要件に一致する特定の CSP デバイスをアップグレードします。

# CSP デバイスの I/O カードが間違ったスロットにある

Action:

CIMCインベントリからスロットの詳細を確認します。

# Colo Manager が CSP デバイスで正常でない

Action:

- 1. Cisco Colo Manager の状態を確認するには、次の手順を実行します。
  - show container ColoMgr コマンドを使用して、コンテナの正常性を確認します。 『Cisco Colo Manager の問題のトラブルシューティング (17ページ)』を参照してく ださい。
  - **2.** show notification stream viptela コマンドを使用して、Viptela デバイスから のイベントに関する通知を表示します
- **2.** Cisco Colo Manager にアクセスするには、Cisco Colo Manager が有効になっている CSP デバイスで ccm console コマンドを実行します。

このアクションにより、Cisco Colo Manager CLI に移動します。show running-config cluster *cluster name* コマンドを実行します。

3. admin-tech コマンドを使用して、Cisco vManage からログを取得します。または、デバ イスから直接ログを取得することもできます。『CSP からのログ収集 (22 ページ)』を 参照してください。

### CSP への Day-0 構成プッシュが失敗する

この障害は、CSP に適切なハードウェアがないか、VNF の Day-0 構成に間違った入力がある ことが原因である可能性があります。

Action:

- 1. CSP のハードウェア構成を確認し、サポートされている構成であることを確認します。
- 2. サービスチェーンの Day-0 構成を確認してから、構成プッシュを再度トリガーします。

#### CSP がクラスタに追加されない

**[vManage]**>**[Configuration]**>**[Cloud OnRamp for Colocation]** のインターフェイスのクラスタ 状態は、「FAILED」を示します。追加された CSP は、Cloud OnRamp for Colocation のグラ フィック表示で「RED」として示されます。

### Action:

- 1. CSP のハードウェア構成を確認し、サポートされていることを確認します。
- 2. クラスタのアクティブ化を再試行します

## CSP との IP 接続を維持できない

CSP デバイスが DHCP IP を更新すると、CSP への IP 接続を維持できません。

Action:

DHCPIPアドレスの割り当てについては、DHCPサーバーが常にCSPデバイスと同じサブネット上にあることを確認してください。

# CSP デバイスが Cisco vManage に到達できない

Action:

次の操作を行ってください。

- KVM コンソールを使用して、CSP デバイスに Cisco NFVIS をインストールします。NFVIS のインストールについては、『Cisco Enterprise NFV Infrastructure Software Configuration Guide 』を参照してください。
- 2. NFVIS システムにログインし、ゲートウェイに ping を送信します

ping を送信していないまたは到達可能でない場合は、スイッチに接続されている OOB ス イッチポートのポートチャネル構成が完了していることを確認します。

1. スイッチのポートチャネル構成がない場合は、nfvis# support ovs appctl bond-show mgmt-bond コマンドを実行します。出力は次のとおりです。

```
--- mgmt-bond ----
bond_mode: balance-slb
bond may use recirculation: no, Recirc-ID : -1
bond-hash-basis: 0
updelay: 0 ms
downdelay: 0 ms
next rebalance: 3479 ms
lacp_status: configured
active slave mac: 00:00:00:00:00(none)
slave eth0-1: disabled
may_enable: false
slave eth0-2: disabled
may_enable: false
```

スイッチのポートチャネルは構成されているが、eth0-2 がスイッチに接続されていない場合は、nfvis# support ovs appctl bond-show mgmt-bond コマンドを実行します。次の出力は、eth0-2 がスイッチに接続されていないことを示しています。

```
---- mgmt-bond ----
bond_mode: balance-slb
bond may use recirculation: no, Recirc-ID : -1
bond-hash-basis: 0
updelay: 0 ms
downdelay: 0 ms
next rebalance: 4938 ms
lacp_status: off
active slave mac: 50:2f:a8:c7:64:c2(eth0-1)
slave eth0-1: enabled
active slave
may_enable: true
hash 195: 2 kB load
slave eth0-2: disabled
may enable: false
```

(注)

Cisco vManage は CSP デバイスを管理するため、NETCONF または REST API または CLI を介した OOB 構成により、デバイスが Cisco vManage と同期しなくなります。Cisco vManage は、次の構成がそこからプッシュされるときに、この構成を削除します。トラブ ルシューティングの場合、Cisco CSP または NFVIS を構成するには、共有モードまたは NETCONF ターゲット候補でのみ構成を使用してからコミットします。この構成は、Confd データベースのように必要であり、CDB は Cisco SD-WAN Cloud onRamp for Colocation ソ リューションの Cisco NFVIS で候補モードになっています。confg t CLI モードまたは NETCONF ターゲットの実行が使用されている場合、CDB データベースが同期されてい ない可能性があり、CSP デバイスで異常な動作が発生し、クラスタが使用できなくなり ます。

# **DHCP IP** アドレス割り当て

静的 IP アドレスを構成するには、次の手順を実行します。

- 1. DHCP サーバーのクリーンインストール後、confd cli を実行します。
- nfvis# show running-config vm\_lifecycle コマンドを使用して、既存の構成を確認します。
   次に例を示します。

nfvis# show running-config vm\_lifecycle networks

```
vm_lifecycle networks network int-mgmt-net
```

3. nfvis# config shared コマンドを使用して、静的 IPv4 アドレスを設定します。

次に例を示します。

nfvis# config shared

```
Entering configuration mode terminal
nfvis(config) # vm_lifecycle networks network int-mgmt-net subnet int-mgmt-net-subnet
address <host-ip> gateway <host-ip-gateway> netmask <your-host-ip-netmask> dhcp
false
nfvis(config-ip-receive-acl-0.0.0.0/0) # commit
Commit complete.
nfvis(config-ip-receive-acl-0.0.0.0/0) # end
nfvis#
```

# DHCP スティッキ IP の構成

スティッキDHCPIPの場合は、DHCPサーバーを構成します。デバイスのシリアル番号をすぐ に利用できることを確認してください。

CentOS 7.4をDHCPサーバーとして使用する場合は、/etc/dhcp/dhcpd.confに次の同様の構成があることを確認します。

```
host abcxxxx175 {
    option dhcp-client-identifier <serial number>;
}
```

2. IOS を DHCP サーバーとして使用する場合は、IOS DHCP サーバーまたはプールに次の同様の構成があることを確認してください。

```
ip dhcp pool P_112
host 209.165.201.12 255.255.255.0
client-identifier 4643.4832.3xxx.3256.3xxx.48
```

この例では、IP アドレス 209.165.201.12 は、識別子が 4643.4832.3xxx.3256.3xxx.48 のクラ イアントの DHCP スティッキ IP です。次に、クライアント識別子を見つけることができ ます。

**3.** クライアント識別子を見つけるには、IOS DHCP サーバーで debug ip dhcp server packet を オンにします。

デバッグコンソールの出力から、SD-WAN Cloud OnRamp for Colocation デバイスの DHCP クライアント識別子を表示できます。

# Cisco Colo Manager の問題のトラブルシューティング

ここでは、一般的な Cisco Colo Manager の問題とそのトラブルシューティング方法について説 明します。

一般的な Cisco Colo Manager の問題

# SVLの形成に失敗した場合のポート接続の確認

クラスタをアクティブ化した後、CCM からの SVL およびアップリンクポートを確認するに は、次の手順を実行します。

1. Cisco vManage で、[Configuration] > [Cloud OnRamp for Colocation]をクリックします。

- クラスタのポート接続を確認するには、テーブルからクラスタを選択し、行の右側にある [More Actions] アイコンをクリックしてから、[Sync] を選択します。
- **3.** [Device Template] で、コロケーションクラスタをクリックし、ドロップダウンリストから CCM クラスタを選択します。
- 4. CCM 構成を表示するには、CCM クラスタをクリックします。

クラスタ内の両方のスイッチデバイスのポート接続の詳細を表示し、接続の問題を特定で きるようになりました。

図 3: SVL およびアップリンクポートの検証

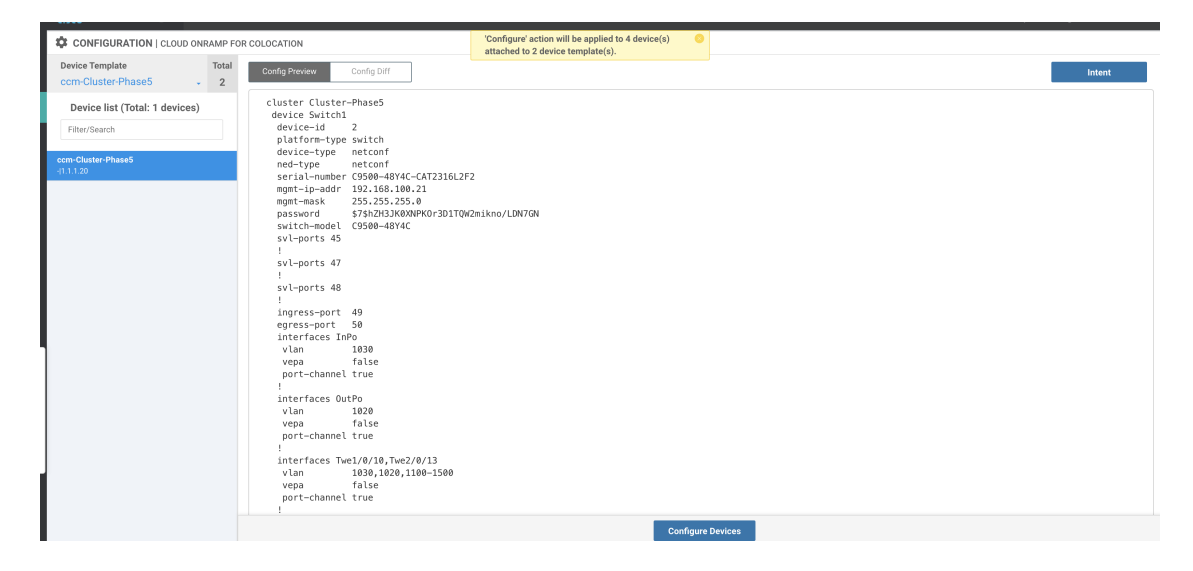

### Cisco Catalyst 9500 SVL 形成の失敗

管理者ユーザーとして Cisco NFVIS との SSH セッションを確立します。ccm-console コマンドを使用して Cisco Colo Manager にログインし、show colo-config-status コマンドを実行します。

admin@ncs# show colo-config-status

推奨されるアクションを表示します。

```
colo-config-status status failure
colo-config-status description "Step 4 of 7:
Device c9500-2 : 192.168.6.252 (CAT2324L42L)
SVL ports specified by vmanage does not match with
actual cabled svl ports. Recommended action: Correct
the configured svl ports specified in cluster
configuration by vmanage in accordance with switch
SVL port cabling" colo-config-status severity critical
```

Cisco vManage の SVL 用に選択したポートが物理的にケーブル接続されたポートと一致していること、およびそれらが Cisco Catalyst 9500 スイッチによって検出されることを確認してください。

Day-0のクラスタをアクティブにしているときに Cisco Colo Manager が異常であるか、Cisco Colo Manager の実行中に Cisco CSP が削除されます。また、新しく追加された Cisco CSP デバイスの 新しい Cisco Colo Manager がインスタンス化に失敗するか、異常になります

ここで、Cisco Colo Manager はホスト側で異常な状態にあり、Cisco Colo Manager の内部状態は「FAILURE」を示しています。Cisco vManage モニタリングでも、Cisco Colo Manager が「UNHEALTHY」状態で表示されます。

Action:

**1.** show container ColoMgr コマンドを実行して、新しく追加された Cisco CSP デバイスの Cisco Colo Manager の状態を確認します。

```
CSP1# show container ColoMgr
container ColoMgr
uuid 57b9b8646ff1066ba24707415b5449111d915664629f56221e141c1171ee283d
ip-address 172.31.232.182
netmask 24
default-gw 172.31.232.2
bridge int-mgmt-net-br
state healthy
error
CSP1#
```

- 2. 前の手順で示したエラーフィールドを調べて、Cisco Colo Manager が異常な状態になって いる理由を確認します。
- ゲートウェイへの ping に関連する障害の場合は、IP アドレス、マスク、ゲートウェイ IP アドレスなどの Cisco Colo Manager パラメータが有効であることを確認します。また、ゲー トウェイへの物理接続の到達可能性を確認します。
- **4.** いずれかのパラメータが正しくない場合は、Cisco vManage からそれらを修正してから、 クラスタのアクティブ化または同期を再試行します。
- 5. Cisco Colo Manager が正常でない理由がパッケージエラーである場合は、テクニカルサポートに連絡してください。

# サービスチェーンの問題のトラブルシューティング

ここでは、一般的なサービスチェーンの問題とそのトラブルシューティング方法について説明 します。

一般的なサービスチェーンの問題

- サービスグループへのサービスチェーンの追加または削除が失敗する
  - Action:
  - Cisco Colo Manager はホスト側で正常な状態にあり、Cisco Colo Manager の内部状態は、構成プッシュに対して「FAILURE」を示しています。構成プッシュが失敗し、Cisco Colo Manager が「FAILURE」状態になり、クラスタが「FAILURE」状態になります。
     Action:

**1.** Cisco Colo Manager にアクセスするには、Cisco Colo Manager が有効になっている CSP デバイスで ccm console コマンドを実行します。

このアクションにより、Cisco Colo Manager の CLI に移動します。次のコマンドを実行します。

1. show colo-config-status

このアクションにより、説明に失敗の理由を表示できます。

- 障害をデバッグするためにさらに情報が必要な場合は、Cisco Colo Manager をホストしている CSP で admin-tech コマンドを使用してログを収集します。または、 デバイスから直接ログを取得することもできます。『CSP からのログ収集(22 ページ)』を参照してください。
- 2. VNF サービスチェーンの Day-0 構成を確認します。
- 3. VNF サービスチェーンを再度プロビジョニングします。

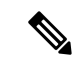

```
(注)
```

サービスチェーンの追加または削除によって Cisco Colo Manager で障害が発生した場合は、同期するオプションがあ ります。

サービスチェーンの追加中に、VNF がエラー状態になる

VNF が Cisco vManage でダウンとして表示されます。

Action:

- **1.** VNF の Day-0 構成を確認します。
- 2. Cisco vManage から SSH を使用して、VNF をホストしている CSP に移動します。

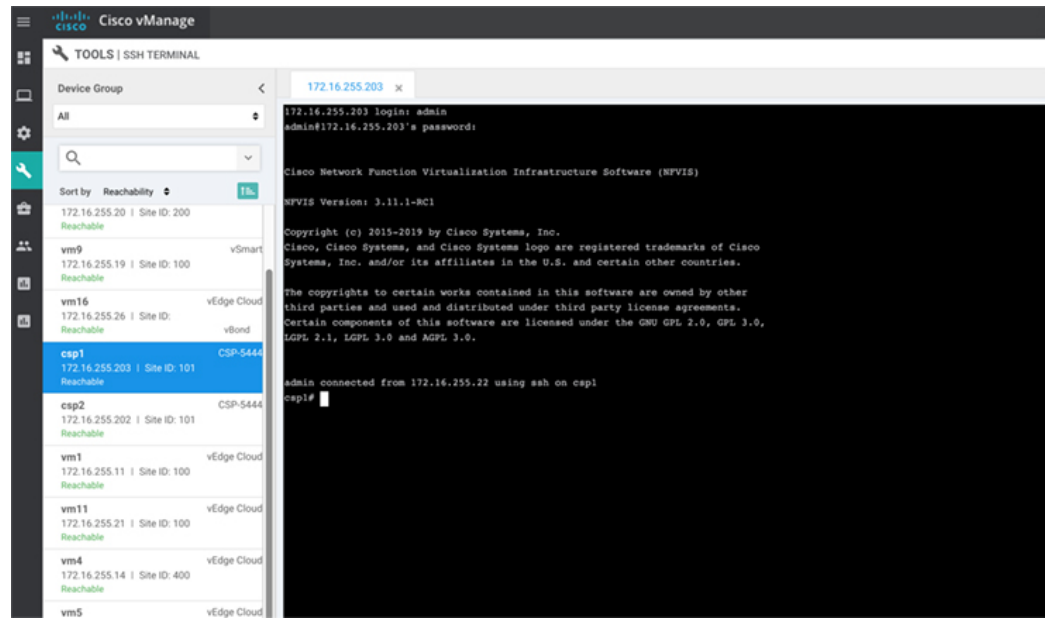

3. 次のコマンドを実行します。

nfvis# show system:system deployments

nfvis# get the VNF ID

次に例を示します。

NAME ID STATE

-----

Firewall2 SG-3 40 running

nfvis# support show config-drive content 40

すべての変数がキーと値のペアで適切に置き換えられていることを確認してください。

# 物理ネットワーク機能管理の問題のトラブルシューティ ング

PNF デバイスの共有の問題を解決するには、次の点を考慮してください。

- **1.** Catalyst 9500 への PNF デバイスのケーブル接続が正しく、VLAN 構成は Catalyst 9500 の正 しいポートにあること。
- 2. LLDP の有効化を確認すること。デフォルトでは、LLDP は Catalyst 9500 で有効になって います。PNF で LLDP が有効になっていることを確認し、LLDP ネイバーとネイバーイン ターフェイスをチェックして接続を確認します。
- 3. PNF で欠落している構成を確認すること。

# **CSP**からのログ収集

Cisco vManage から CSP に到達できず、デバッグのためにログを収集する必要がある場合は、 CSP から tech-support コマンドを使用します。

次に、tech-support コマンドの使用例を示します。

| nfvis#  | tech-support                  |
|---------|-------------------------------|
| nfvis#  | show system:system file-list  |
| system: | system file-list disk local 1 |
| name    | nfvis_scp.log                 |
| path    | /data/intdatastore/logs       |
| size    | 2.1K                          |
| typ     |                               |

Cisco NFVIS から外部システムへ、または外部システムから Cisco NFVIS へのログファイルの コピーを保護するには、管理ユーザーは特権 EXEC モードで scp コマンドを使用できます。次 の例は、scp techsupport コマンドを示しています。

nfvis# scp techsupport:NFVIS\_nfvis\_2019-04-11T15-33-09.tar.gz cisco@172.31.232.182:/home/cisco/.

# **Cisco vManage**の問題のトラブルシューティング

次の場所を使用して、Cisco vManageの問題をトラブルシューティングします。

SD-WAN Techzone ナレッジベース

翻訳について

このドキュメントは、米国シスコ発行ドキュメントの参考和訳です。リンク情報につきましては 、日本語版掲載時点で、英語版にアップデートがあり、リンク先のページが移動/変更されている 場合がありますことをご了承ください。あくまでも参考和訳となりますので、正式な内容につい ては米国サイトのドキュメントを参照ください。